# Registrace člena administrátorem klubu

V návodu jsou vysvětleny jednotlivé kroky, jak registrovat člena pomocí přístupu administrátora klubu. Je možné registrovat dospělou osobu i nezletilého člena, kteří sami nemají přístup k počítači či e-mailu.

Touto registrací není vytvořen přístup do systému pro daného člena. Tento člen si může později přístup vytvořit dodatečně prostřednictvím migrace člena.

Administrátor klubu registrující člena FAČR má povinnost opatřit si souhlas hráče, respektive jeho zákonného zástupce, a tento souhlas na vyžádání předložit FAČR.

## 1. Přihlášení do systému

Přihlaste se do systému pod účet s právy administrátora klubu.

Pokud jste se jako administrátor klubu ještě nemigroval, postupujte podle návodu v záložce Migrace člena (krok 2.1. Mám (měl jsem) uživatelský účet v IS1).

| FAČR              |           | Vítejte v novém informačním sys                              | stému FAČR<br>ZDE ZADEJTE                                   |
|-------------------|-----------|--------------------------------------------------------------|-------------------------------------------------------------|
| 10.               |           | Pro přístup k dalšímu obsahu se přihlaste nebo zaregistrujte | PŘIHLAŠOVACÍ ÚDAJE                                          |
|                   | ~         |                                                              |                                                             |
|                   |           |                                                              | Registrace                                                  |
|                   | UZIVATELE | ٥                                                            | Založte si účet a staňte se členem<br>Fotbalová asociace ČR |
|                   | -NIÍ      |                                                              |                                                             |
| PLATBA ČLENISTVÍ  | -191      | Přihlášení                                                   | STÁT SE ČLENEM                                              |
| T D TOY CELLION T |           |                                                              |                                                             |
| 🛛 ÚŘEDNÍ DESKA    | *         | Váš e-mail                                                   | Migrace člena                                               |
| ROZHODNUTÍ        |           |                                                              | Jsem stávajícím členem FAČR v původním                      |
|                   |           | Heslo:                                                       | systemu a chci migrovat do noveno.                          |
| SPRÁVA            | ×         |                                                              | MIGROVAT ÚČET                                               |
| ŽÁDOSTI           |           | PŘIHLÁSIT                                                    |                                                             |
|                   |           |                                                              | Obnova členství                                             |
| Q VYHLEDÁVÁNÍ     | *         |                                                              | Historicky jsem byl členem, nyní už                         |
| DATABÁZE ČLENŮ    |           |                                                              | nejsem a chci se stát opět členem.                          |
|                   |           |                                                              | OBNOVIT ČLENSTVÍ                                            |
| IS FAČR           |           |                                                              |                                                             |

## 2. Registrace administrátorem

V levém sloupci klikněte na záložku REGISTRACE ADMINISTRÁTOREM.

| FACR                                                                                                    | Vítejte v novém informačním systému FAČR | Tester Testovič 🗸 |
|----------------------------------------------------------------------------------------------------|------------------------------------------|-------------------|
| ROZCESTNÍK<br>PŘÍSTUP PRO INTERNÍ UŽIVATELE<br>VEREJNÝ PŘÍSTUP                                                  | Nemáte žádné zprávy                      |                   |
| DORUMENTY KE SVÁLENÍ<br>PLATEA ČLENSTVÍ<br>REGISTIVACE ADMINISTIVÁTOREM<br>V<br>Q. VYHLEDÁVÁNÍ<br>DAMEÁZE ČLENÚ |                                          |                   |

### 2.1. Vyplnění údajů

• Vyplňte všechny požadované údaje a klikněte na tlačítko "DÁLE".

| FACR                                                                                   | Registrace administrátorem klubu                                                                                                    |  |  |  |  |  |
|----------------------------------------------------------------------------------------|----------------------------------------------------------------------------------------------------|--|--|--|--|--|
| 15%                                                                                    | Základní údaje > Osobní údaje                                                                                                    |  |  |  |  |  |
| ROZCESTNÍK<br>PŘÍSTUP PRO INTERNÍ UŽIVATELE<br>VEŘEJNÝ PŘÍSTUP<br>DOKUMENTY KE STAŽENÍ | Základní údaje<br><sup>Titul</sup>                                                                                                    |  |  |  |  |  |
| PLATBA ČLENSTVÍ<br>REGISTRACE ADMINISTRÁTOREM                                          | Jméno * Prostřední jméno (volitelné) Přijmení *                                                                                                    |  |  |  |  |  |
| Q. VYHLEDÁVÁNÍ ~<br>Databáze členů                                                     | Datum narození * Státní příslušnost *    dd.mm.rrrr Vyberte   DÁLE v   CHYNE: julěno Vyberte   Informace k vyplnění přihlášky administrátorem klubu Administrátor klubu registrující člena FAČR má povinnost opatřit si souhlas hráče, respektive jeho zákonného zástupce, a tento souhlas na vyžádání předložit FAČR. |  |  |  |  |  |

### 2.2. Osobní údaje

- U nezletilé osoby je třeba vyplnit také údaje zákonného zástupce.
- Pokud chcete člena registrovat prostřednictvím klubu, nezapomeňte zaškrtnout "Registrovat prostřednictvím klubu". Váš klub bude vyplněn automaticky.
- Po vyplnění všech údajů klikněte na tlačítko "REGISTRACE".

| FAČR                          |                                 | Registrace                 | adm          | ninistrát               | orem kl                   | ubu       |               |  |  |  |  |
|-------------------------------|---------------------------------|----------------------------|--------------|-------------------------|---------------------------|-----------|---------------|--|--|--|--|
|                               | > Základní údaje > Osobní údaje |                            |              |                         |                           |           |               |  |  |  |  |
|                               | Osobní údaje                    |                            |              |                         |                           |           |               |  |  |  |  |
|                               |                                 | Rodné číslo *              |              | Stát narození *         |                           | Pohlaví * |               |  |  |  |  |
| PŘÍSTUP PRO INTERNÍ UŽIVATELE |                                 |                            |              | Vyberte                 | Ű,                        | Vyberte   |               |  |  |  |  |
| VEŘEJNÝ PŘÍSTUP               |                                 |                            |              |                         |                           |           |               |  |  |  |  |
| DOKUMENTY KE STAŽENÍ          |                                 | Trvalý pobyt               |              |                         |                           |           |               |  |  |  |  |
| PLATBA ČLENSTVÍ               |                                 | Ulice *                    |              | Číslo popisné *         |                           | Mēsto *   |               |  |  |  |  |
| REGISTRACE ADMINISTRATOREM    |                                 |                            |              |                         |                           |           |               |  |  |  |  |
| VYHLEDÁVÁNÍ *                 |                                 | PSČ *                      | Stát *       |                         |                           |           |               |  |  |  |  |
| DATABÁZE ČLENŮ                |                                 |                            | Vybert       | le                      | J                         |           |               |  |  |  |  |
|                               |                                 |                            |              |                         |                           |           |               |  |  |  |  |
|                               |                                 | Oprávněný zástupce         |              |                         |                           |           |               |  |  |  |  |
|                               |                                 | Vztah k registrovanému *   |              |                         |                           |           |               |  |  |  |  |
|                               |                                 | Rodič                      |              | Opatrovník              | Poružník                  |           | Jiný zástupce |  |  |  |  |
|                               |                                 | Kledni jmlno opatrovnika * |              |                         |                           |           |               |  |  |  |  |
|                               |                                 |                            |              |                         |                           |           |               |  |  |  |  |
|                               |                                 | Plýmení opstrovníka *      |              |                         |                           |           |               |  |  |  |  |
|                               |                                 |                            |              |                         |                           |           |               |  |  |  |  |
|                               |                                 |                            |              |                         |                           |           |               |  |  |  |  |
|                               |                                 | Kontaktní údaje            |              |                         |                           |           |               |  |  |  |  |
|                               |                                 | Talefon                    |              |                         |                           |           |               |  |  |  |  |
|                               |                                 | +420                       |              |                         |                           |           |               |  |  |  |  |
|                               |                                 |                            |              |                         |                           |           |               |  |  |  |  |
|                               | Clair so choos solt histore     |                            |              |                         |                           |           |               |  |  |  |  |
|                               |                                 |                            |              |                         |                           |           |               |  |  |  |  |
|                               | Registrace possificiation klubu |                            |              |                         |                           |           |               |  |  |  |  |
|                               |                                 | 54÷                        |              |                         |                           |           |               |  |  |  |  |
|                               |                                 | Testering ( KLUP (7777777  | ,            |                         |                           |           |               |  |  |  |  |
|                               |                                 | lestonici kulti (/////)    |              |                         |                           |           |               |  |  |  |  |
|                               |                                 | Člen souhlasí se zaved     | lením do dat | sbáze a s podmínkami či | enství. * (Aktuální znění | podmínok) |               |  |  |  |  |
|                               |                                 |                            | _            | _                       |                           |           |               |  |  |  |  |
|                               | zečt ecostrace                  |                            |              |                         |                           |           |               |  |  |  |  |
|                               |                                 |                            | CHYBI ROONI  | é číslo                 |                           |           |               |  |  |  |  |
| IS FAČR                       |                                 |                            |              |                         |                           |           |               |  |  |  |  |

#### 2.3. Platba členského příspěvku

o Systém Vás přesměruje na platbu členského příspěvku.

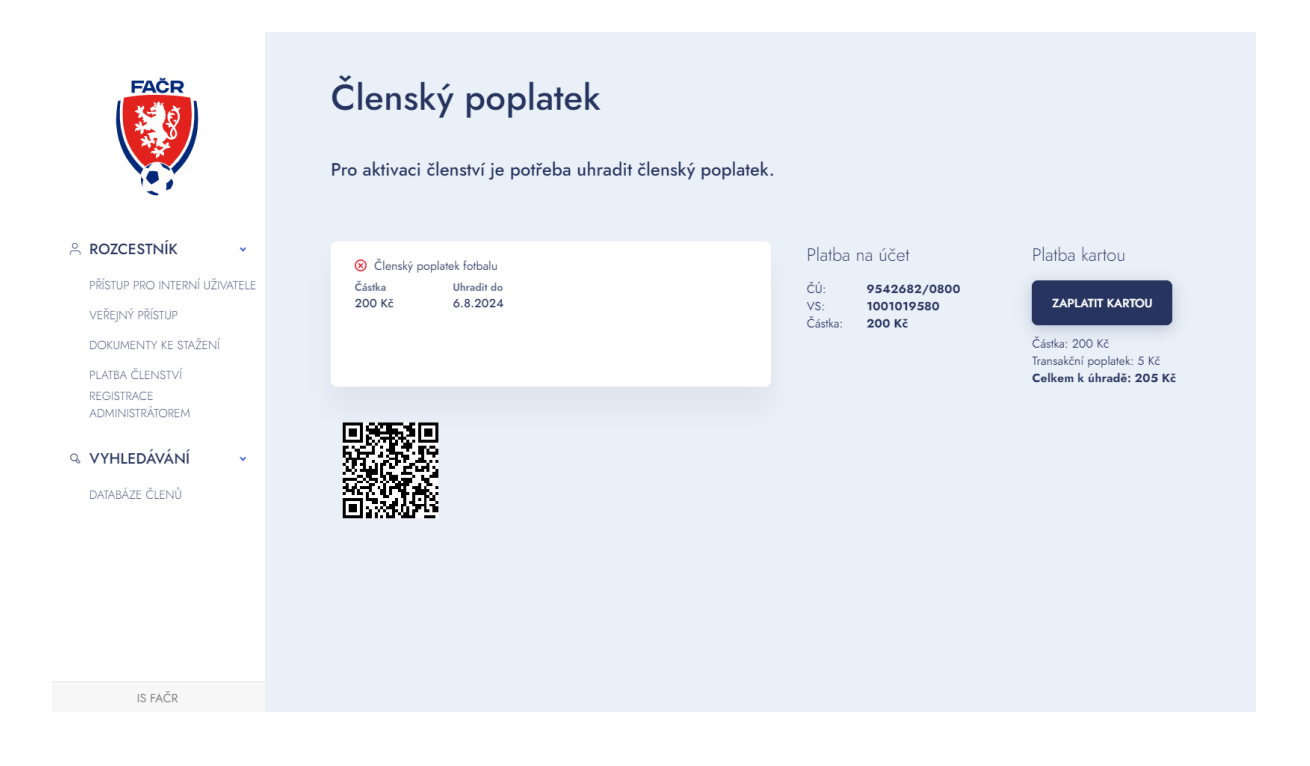

## 3. Schválení přihlášky administrátorem

Schválení přihlášky probíhá standartním způsobem přes původní rozhraní IS 1.

Přihlaste se jako administrátor na is1.fotbal.cz a v přehledu žádostí dejte "Schválit žádost".